### "学党史知识 迎建党百年"主题教育暨答题活动 获奖证书及奖品领取须

本次活动获奖证书及奖品将进行线上发放,具体领取方法如下:

### 一、学生获奖证书及奖品领取方法

1. 打开参与活动时所使用的"学生学习辅导"APP,如没有安装,请使用手机扫描下方二维码下载安装。

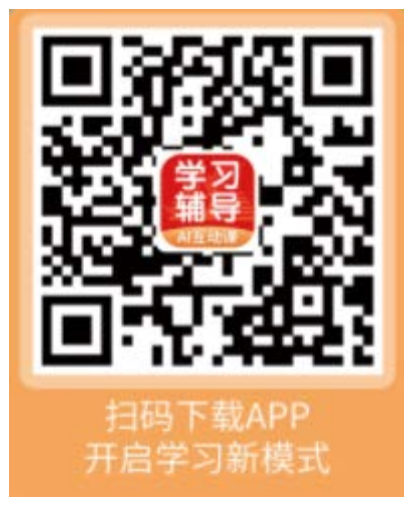

2. 登陆账号(请登录答题时所使用手机或微信号账号,否则无法查询是否获奖)。

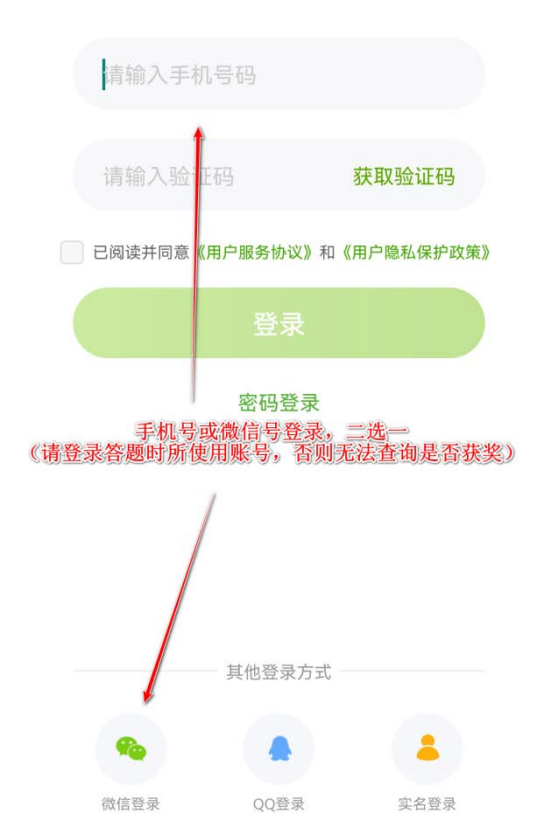

## 手机号登录

3. 进入 APP 首页后,点击"党史答题活动"进入活动专区。

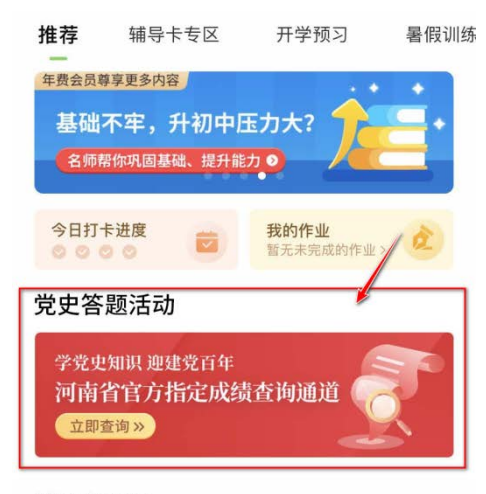

#### 辅导卡专区

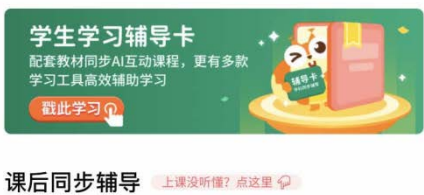

# 

| 同步英语 | And A | 同步语文 | 同步数学       |
|------|-------|------|------------|
| 同步学  |       | 回教辅  | (1)<br>同学圏 |

4. 点击"学生通道"成绩查询。

| <                                                                                                    | 成绩查询                          |  |  |  |
|----------------------------------------------------------------------------------------------------|-------------------------------|--|--|--|
| 政策の         中期時少年学习教育、此紅色要匹、革命請火代代传承         ウ賞文の文字の         大方文字の文字の         人類方字の通道         上安地定、河南東南和中心、河南東南和中山、 |                               |  |  |  |
| <b>学</b> :<br>通                                                                                                    | 2021年学党史知识迎建党百年<br>答题活动学生查询入口 |  |  |  |
| 教通                                                                                                    | 加<br>を 题活动教师 查询入口             |  |  |  |

5. 如有获得奖项,系统会自动展示您的姓名、奖项类型、总成绩和总答题时间,点击页面下方的三个按钮,可进行分享、下载证书和领取奖品这三类操作。

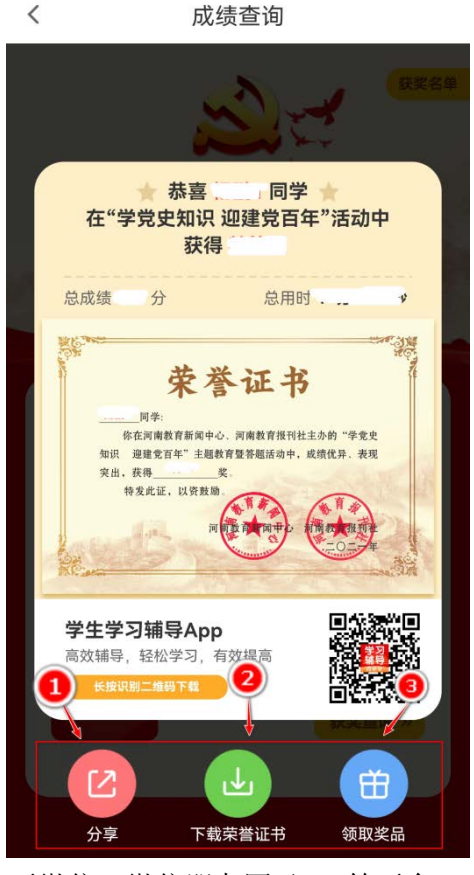

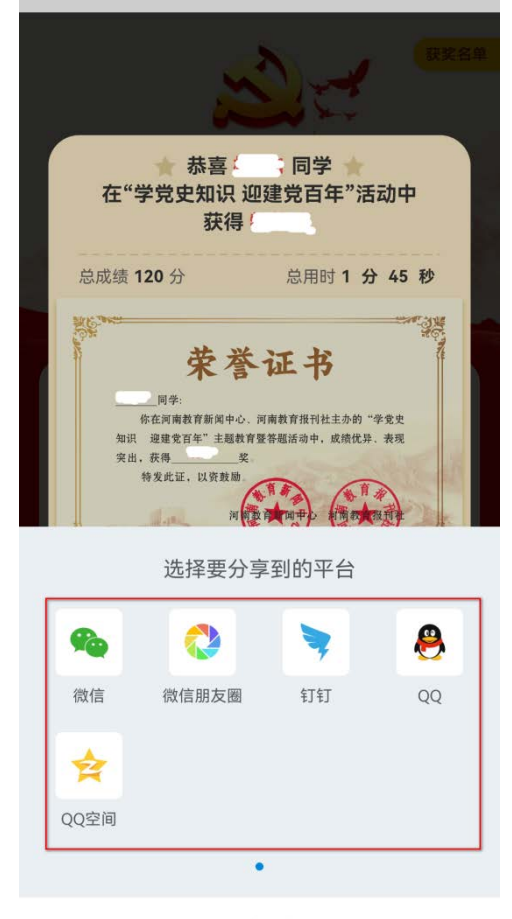

取消分享

7. 点击"下载荣誉证书"可将带有自己姓名和奖项的证书保存至手机相机,方便打印使用。

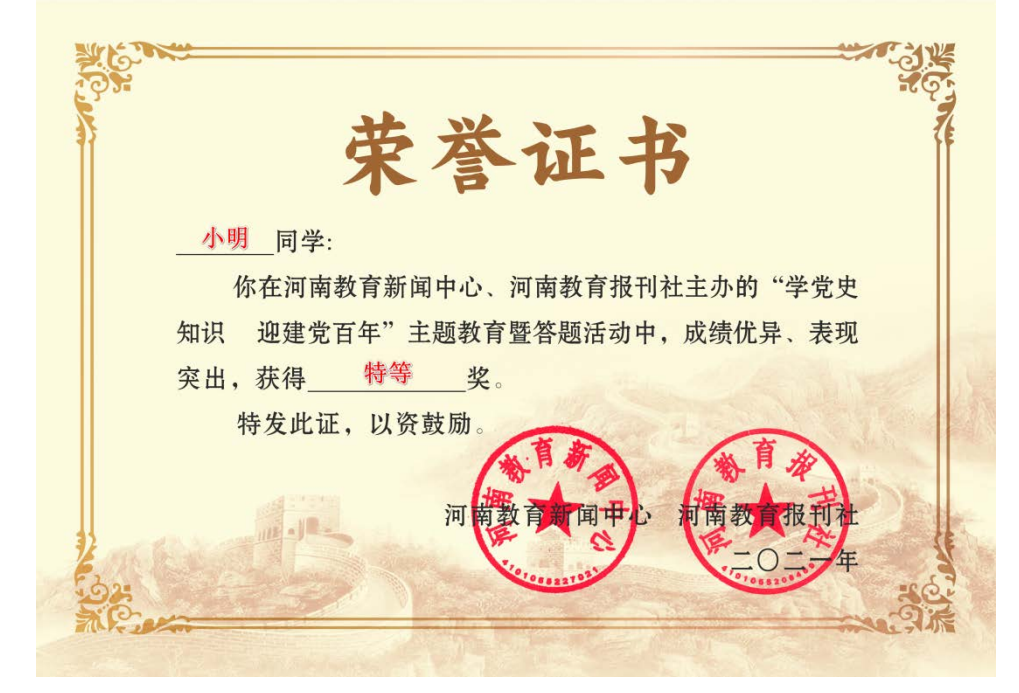

8. 点击"领取奖品"可跳转至奖品领取页,选择对应学段的奖品进行领取。

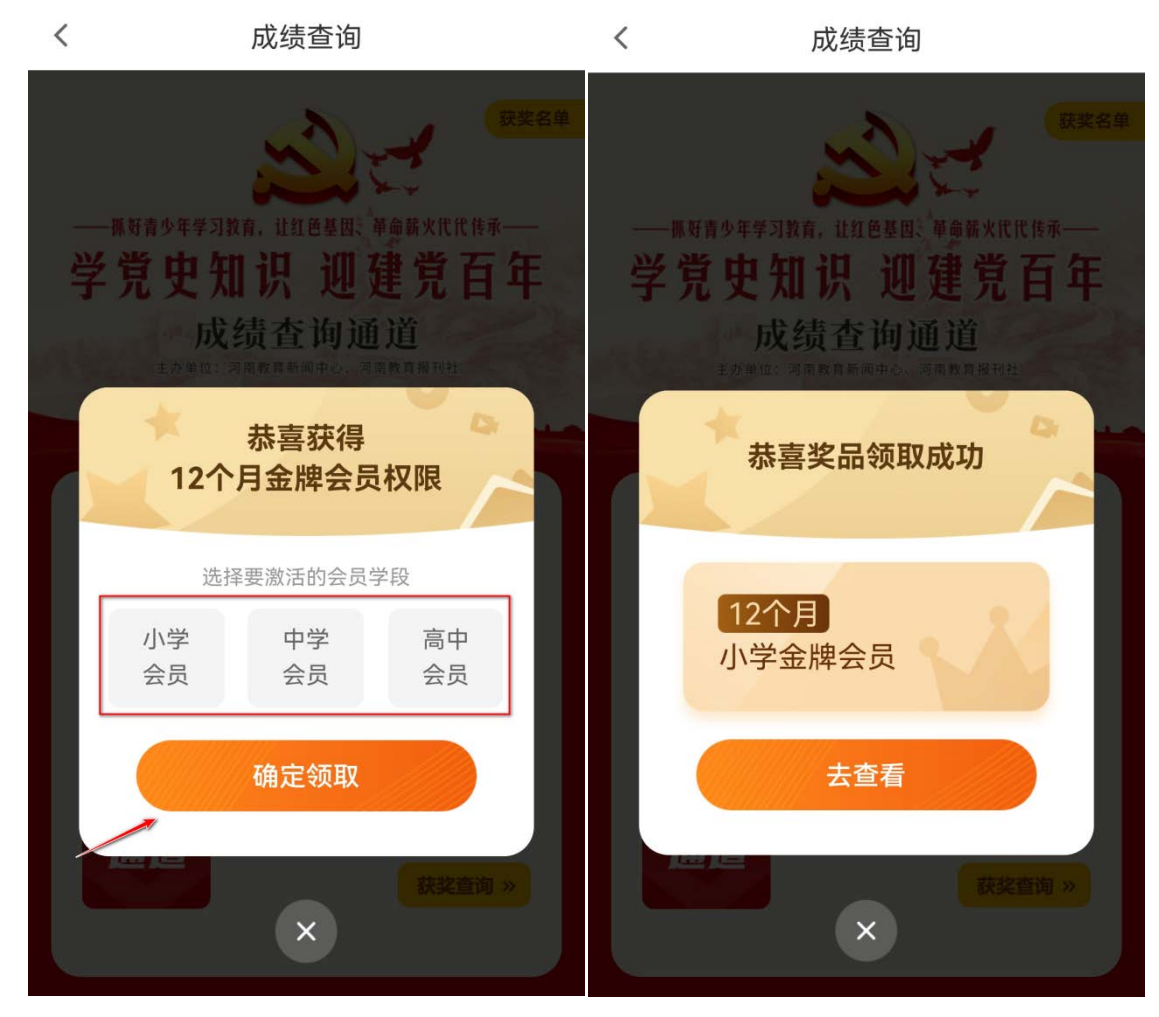

#### 二、辅导教师证书领取方法

1. 打开 "学生学习辅导" APP, 如没有安装, 请使用手机扫描下方二维码下载安装。

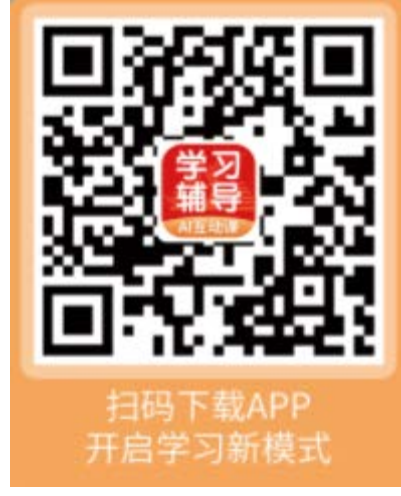

2. 注册账号(可用手机号注册,或绑定微信后再验证手机号,已有账号可直接选择登录)

# 手机号登录

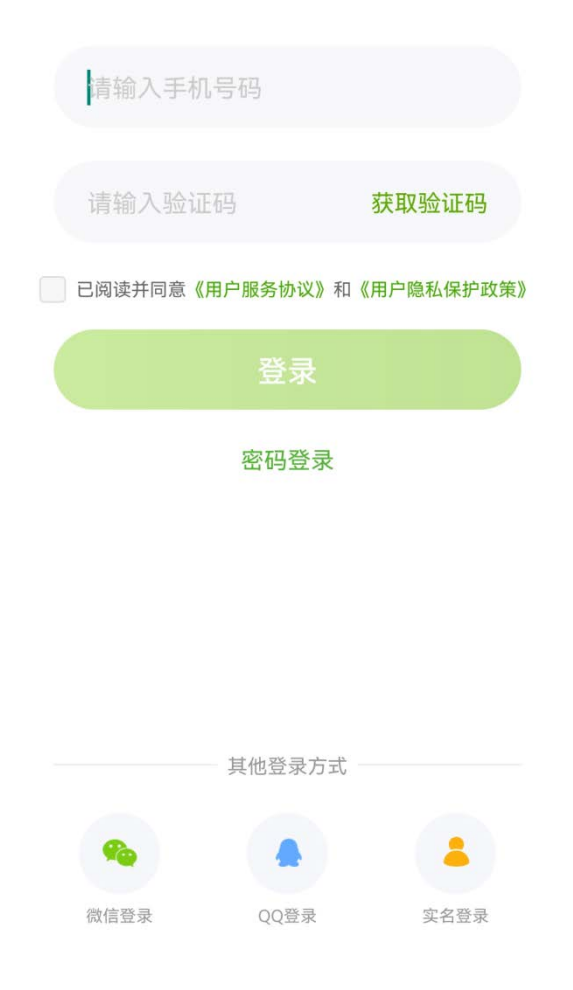

3. 进入 APP 首页后,点击"党史答题活动"进入活动专区。

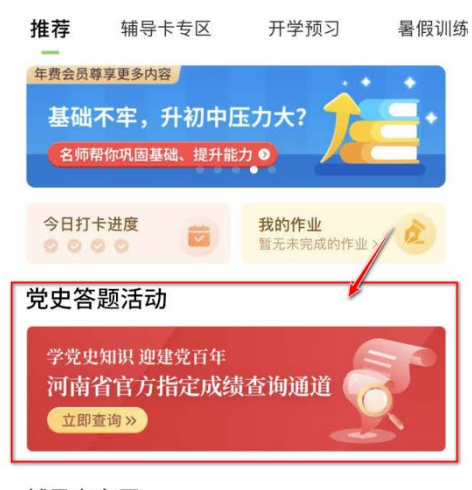

#### 辅导卡专区

同步学

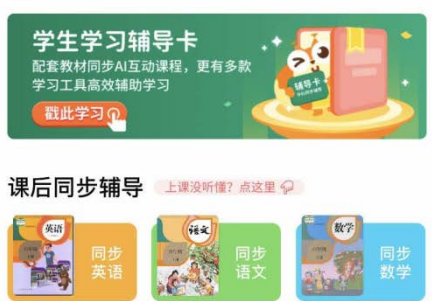

•

教辅

(...)

同学圈

⊘ 提升

4. 点击"教师通道"成绩查询。

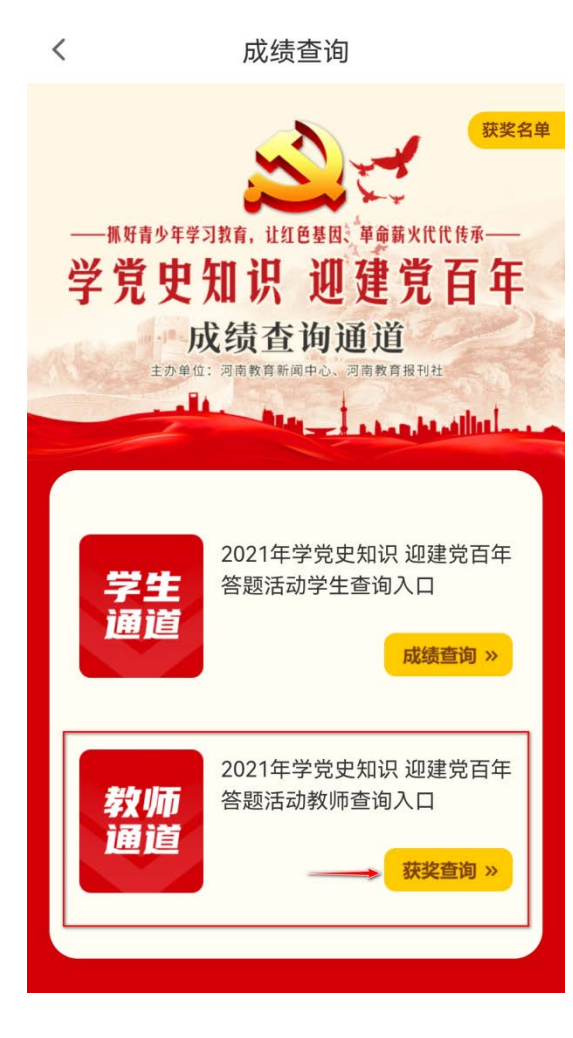

5. 选择或搜索自己所在学校,输入自己的姓名,点击提交(只有辅导的学生获奖了,并且学生参与活动时填写 了正确的辅导老师姓名,才能搜索的到)。

| <      |      | 成绩查询                                                      |        |  |
|--------|------|-----------------------------------------------------------|--------|--|
| - 2017 |      | <ul> <li>シンシンシンシンシンシンシンシンシンシンシンシンシンシンシンシンシンシンシン</li></ul> |        |  |
|        | 所在学校 | 请选择学校                                                     | ~      |  |
|        | 教师姓名 | 请输入教师姓名                                                   |        |  |
|        |      | 提交                                                        |        |  |
|        | 教师通道 | 答题活动教师查询之                                                 | 获奖查询 » |  |

6. 如所辅导的学生获奖了,并且双方所填信息核对一致,便可查询到自己的获奖信息。

<

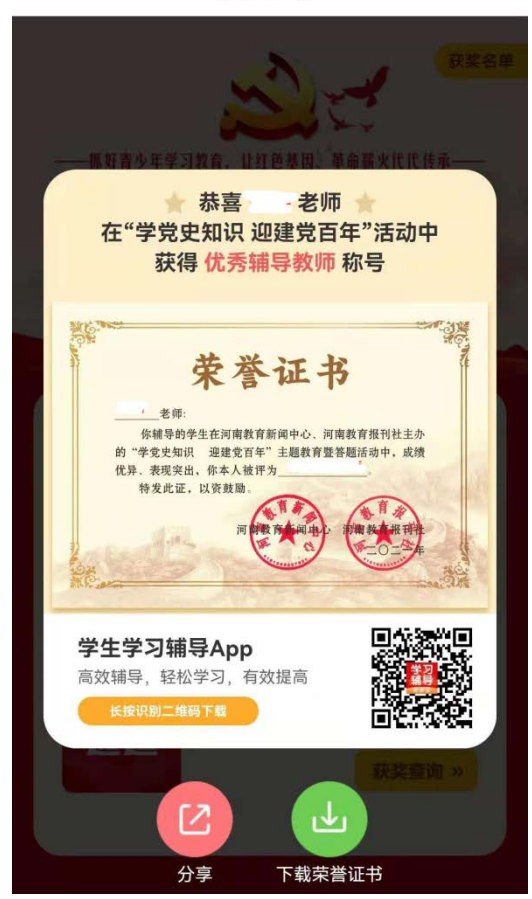

成绩查询

7. 点击"分享",可将获奖信息分享至微信、微信朋友圈及 QQ 等平台。

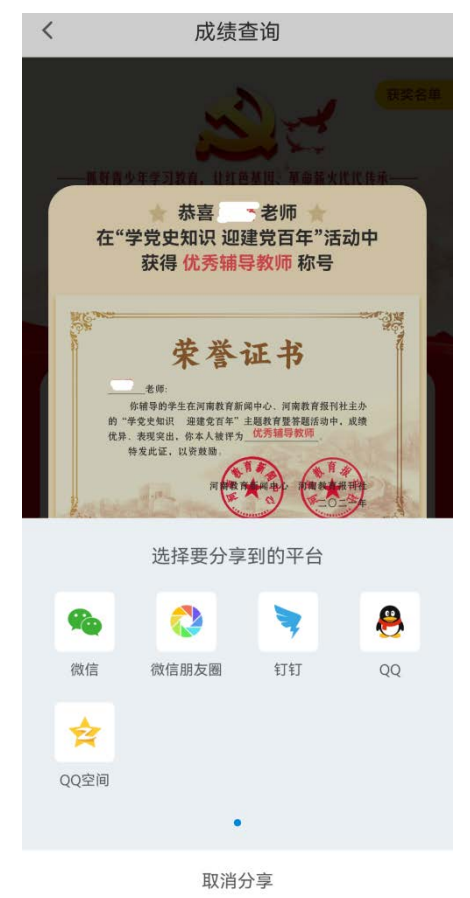

8. 点击"下载荣誉证书"可将带有自己名称和奖项的证书保存至手机相册,方便打印使用。

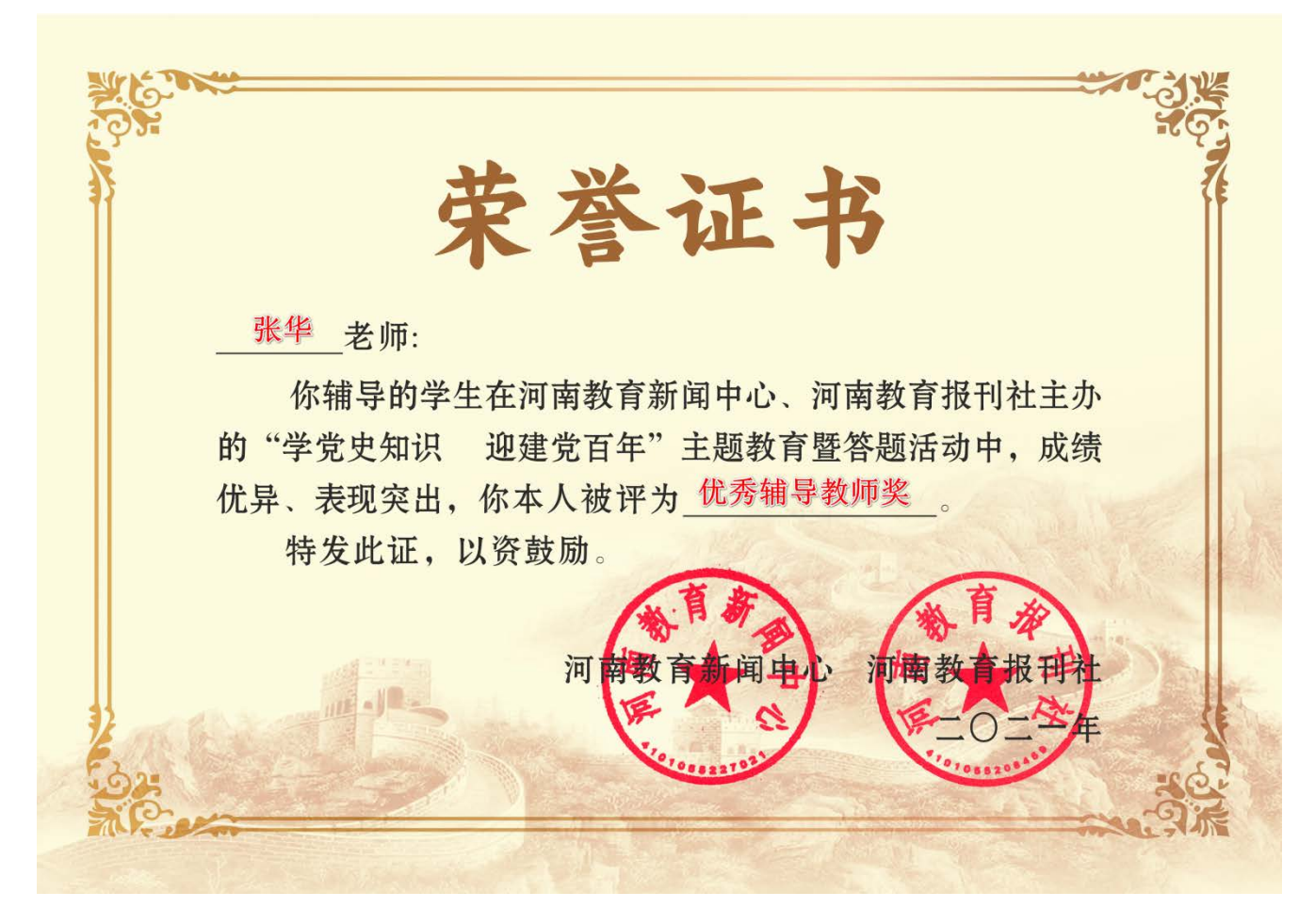

9. 如信息填写错误,或所辅导学生没有获奖,则无法查询到获奖信息。

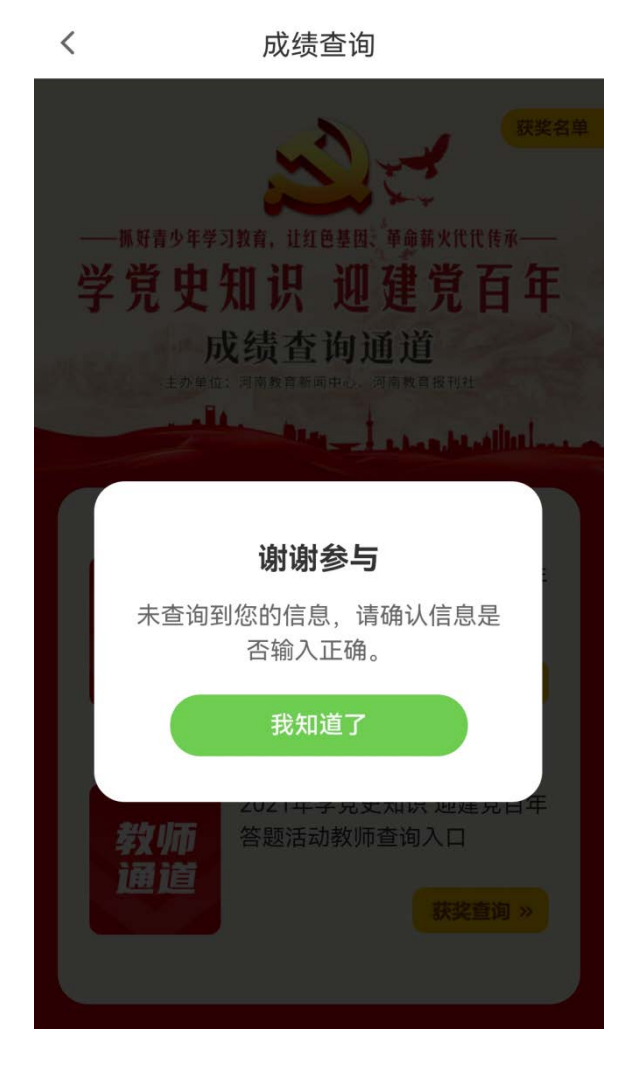